# 포터2 맵 파일 다운로드 매뉴얼

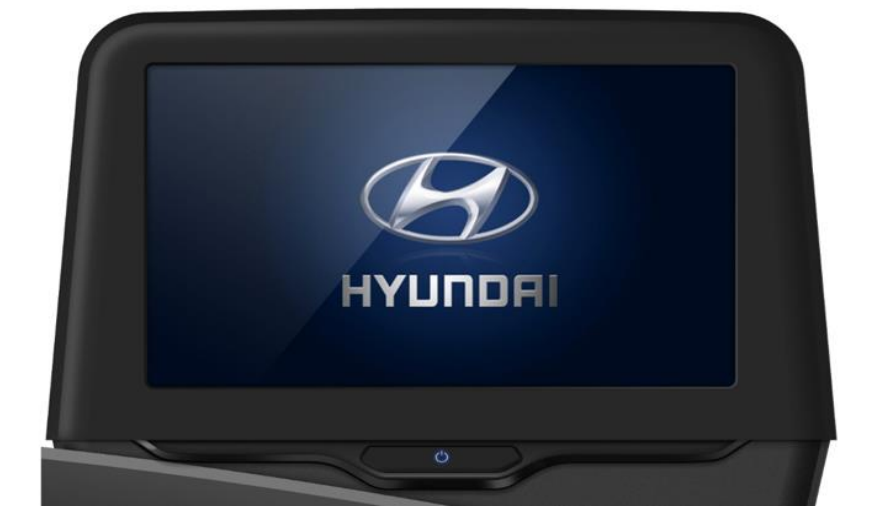

- 업데이트 이후 문제가 있으시면 서비스 센터로 접수 바랍니다.
- 모든 업데이트가 완료되면, 유닛이 정상적으로 동작하는지 확인하세요.
- 업데이트 도중 유닛의 동작을 하지 마세요.
- 업데이트 도중 SD 카드를 분리하지 마세요.
- 업데이트 도중 차량의 시동을 끄지 마세요.
- 업데이트가 진행되는 동안 유닛의 전원을 안정적으로 유지하세요.
- ✓ 주의사항
- ✓ 업데이트 관련하여 문의 사항이 있으신 경우 서비스 센터로 접수 바랍니다.
- ✓ 이 업데이트는 HR PE2모델의 맵 파일 개선을 위해 진행됩니다.
  ✓ 업데이트를 진행하기 위해 아래 주의 사항을 참고하세요.
- 알림

Step 1 : 업데이트 준비

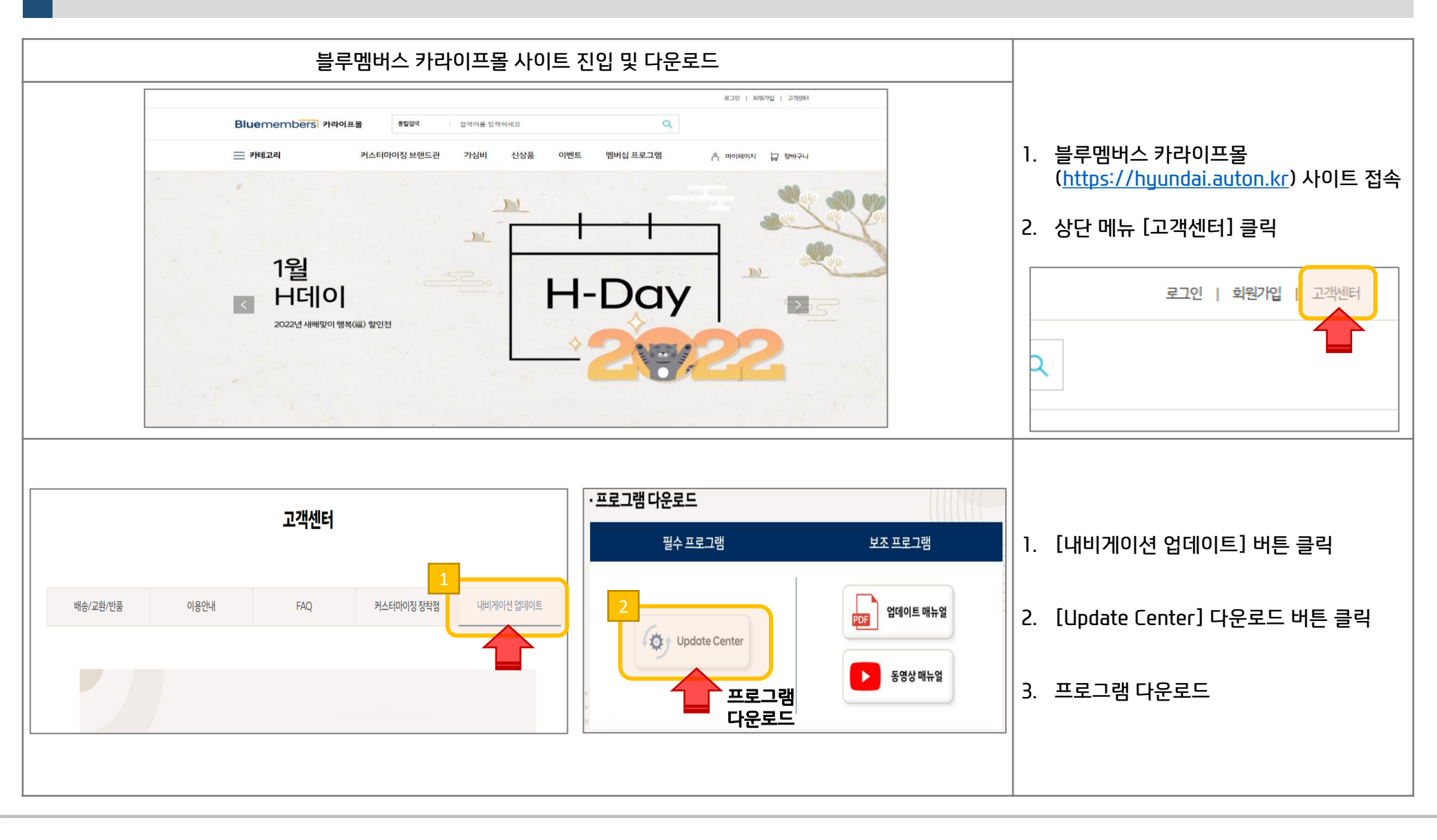

Step 1 : 업데이트 준비

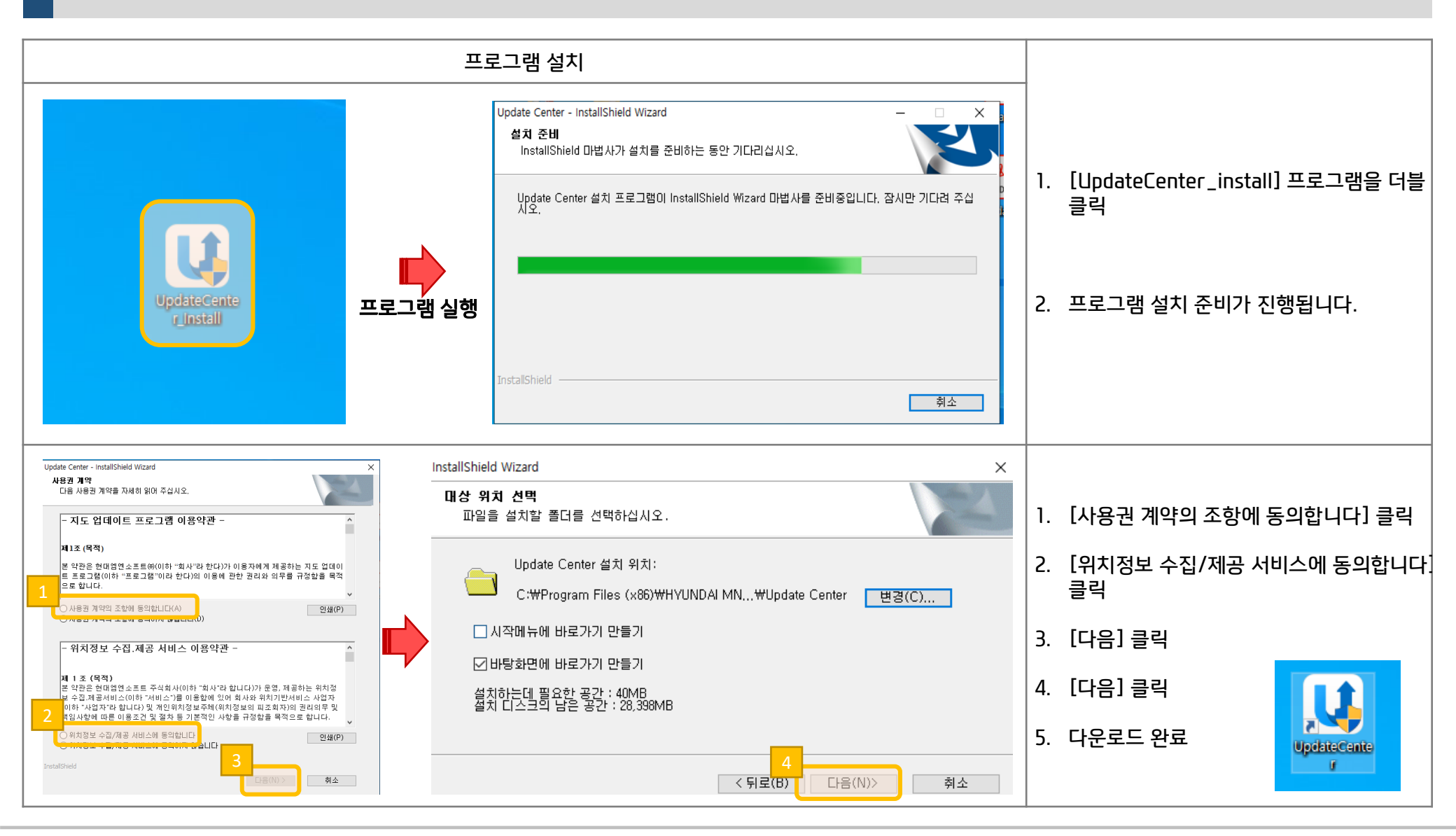

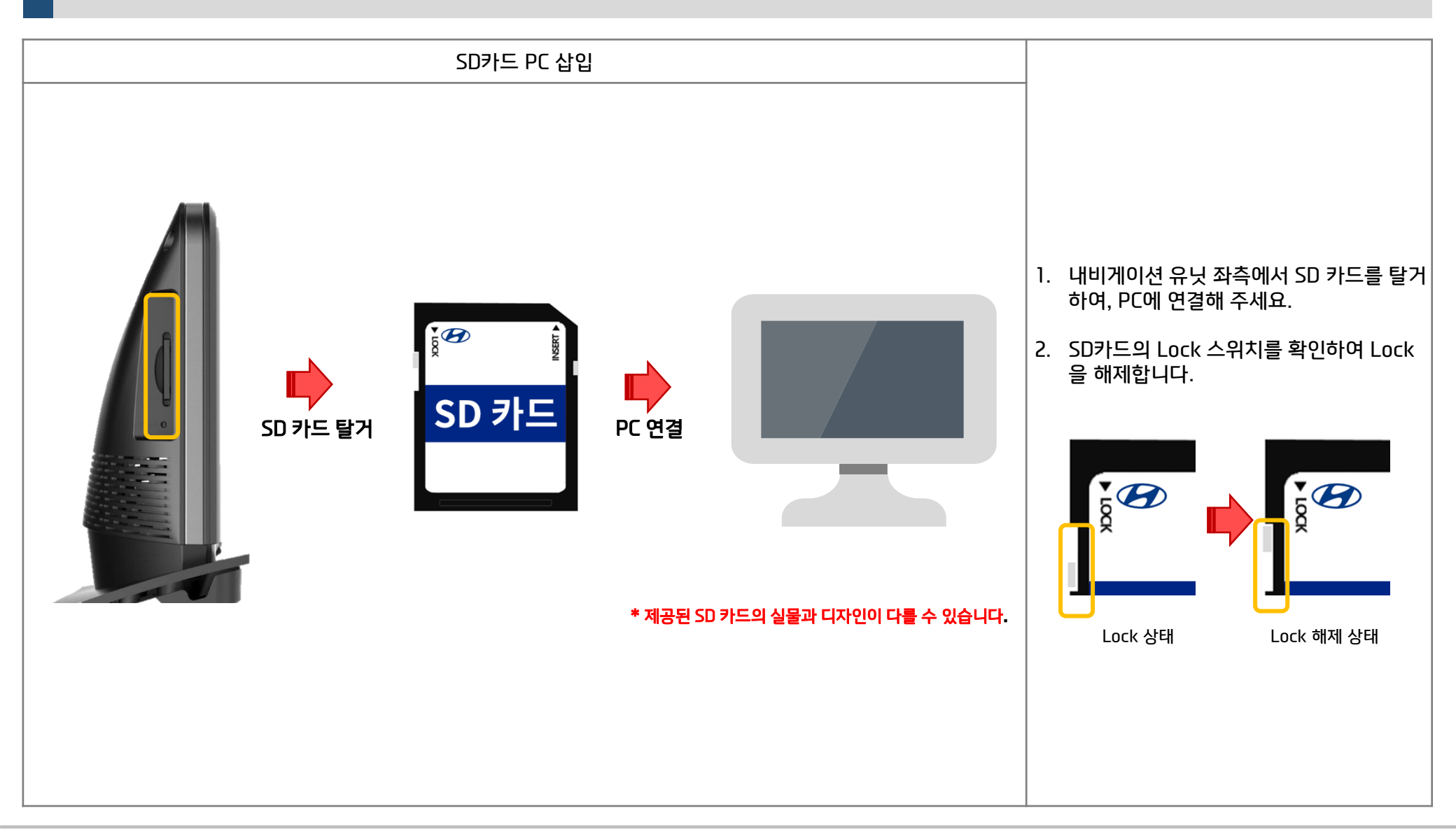

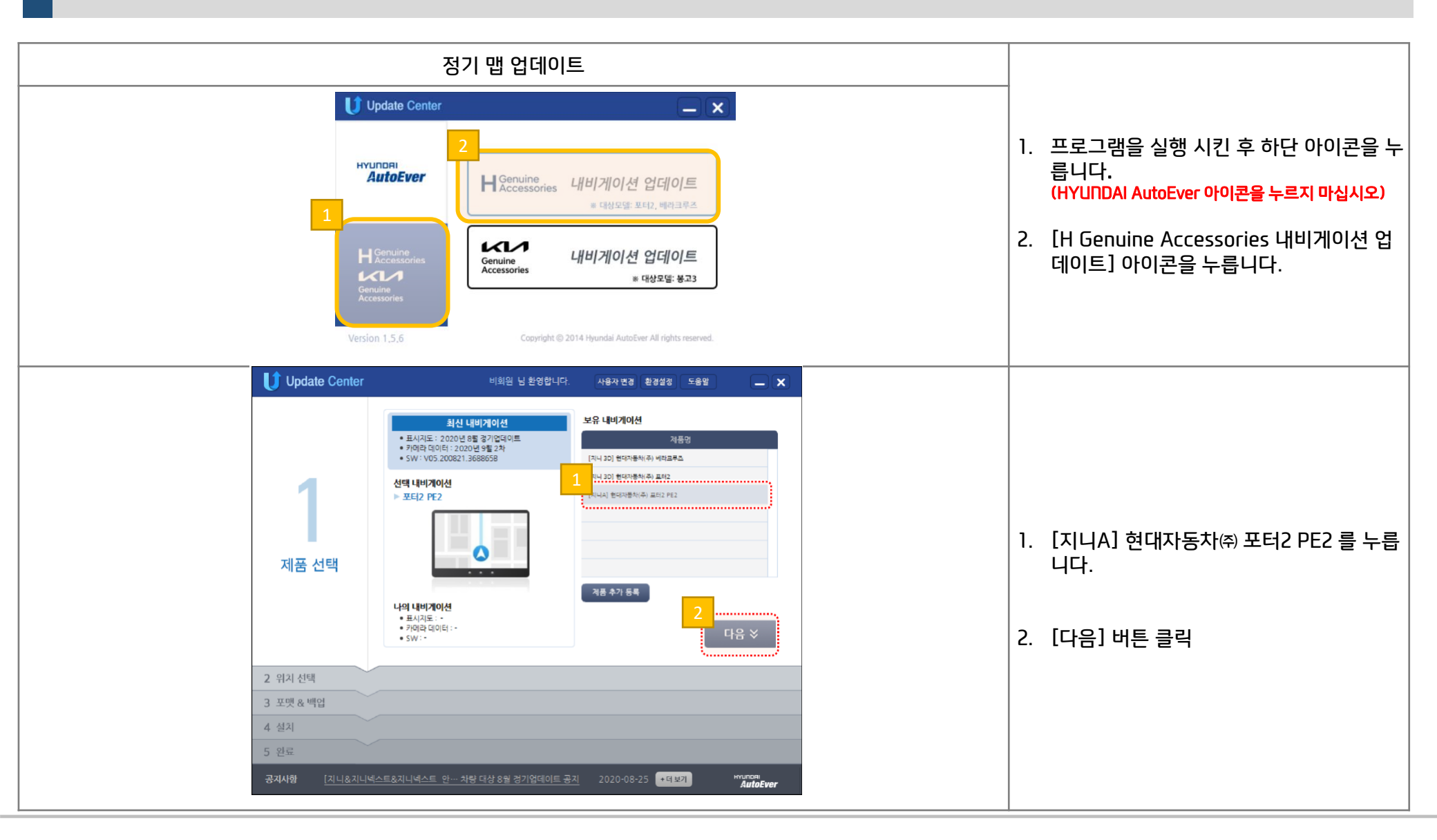

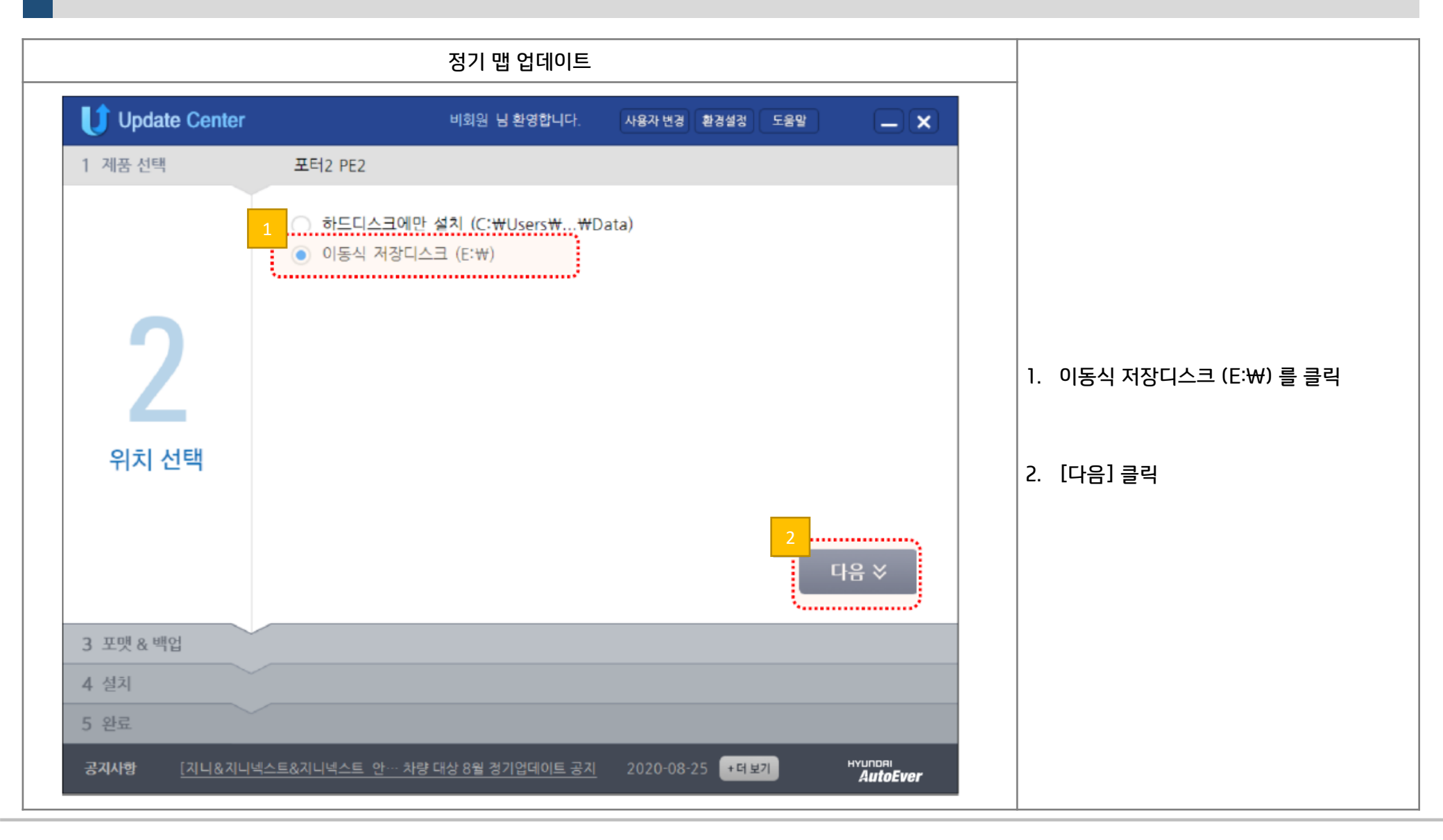

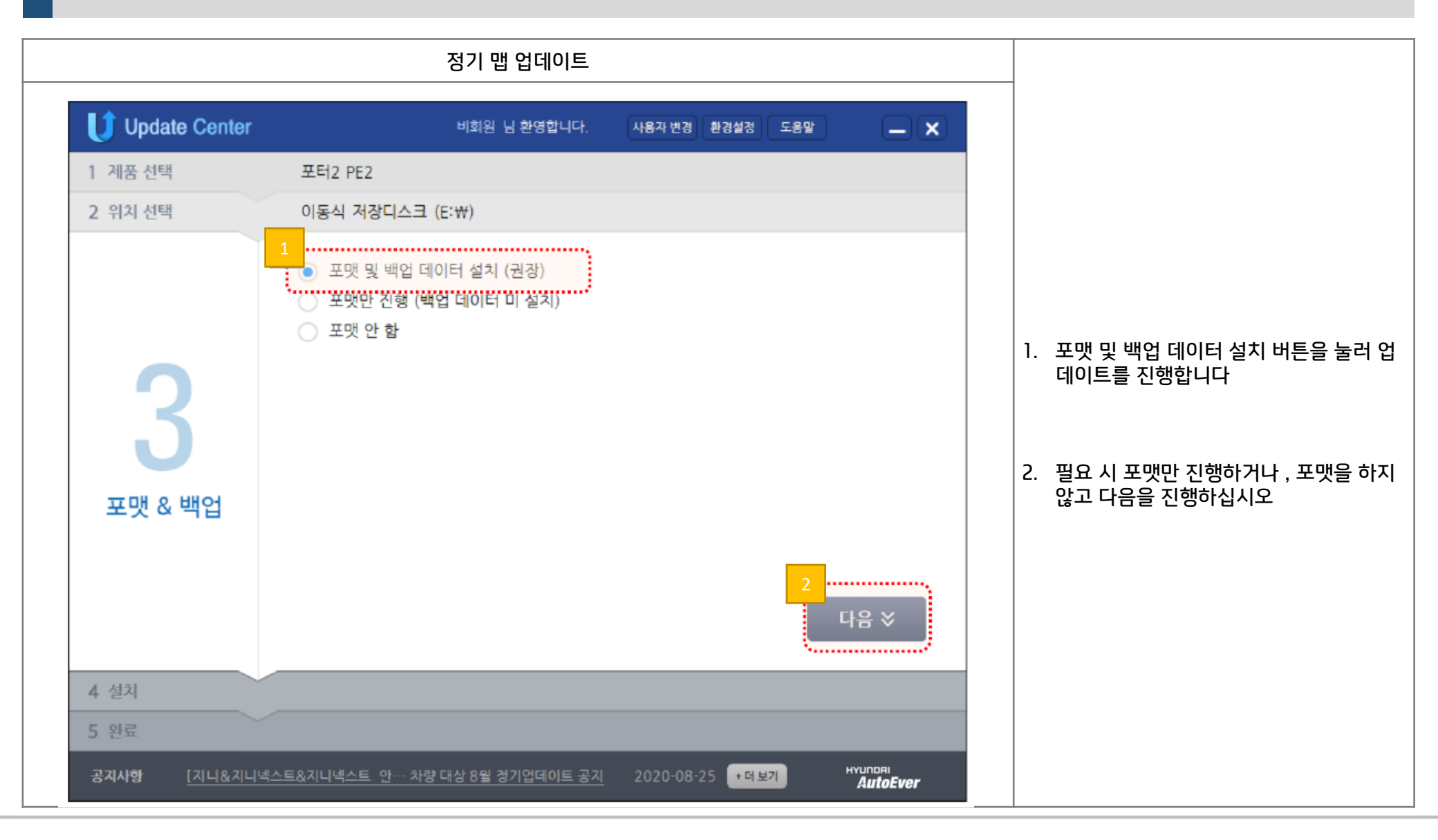

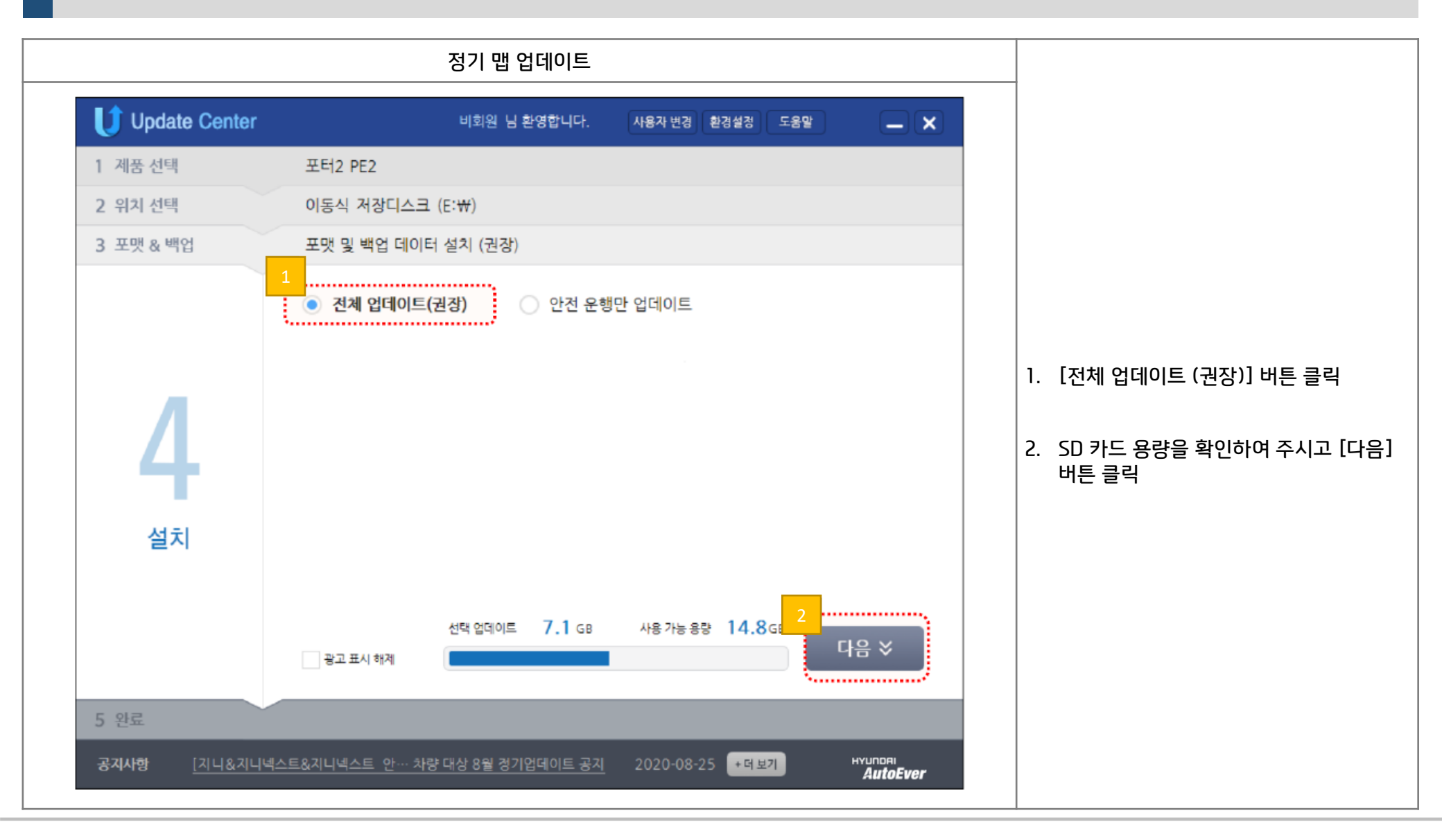

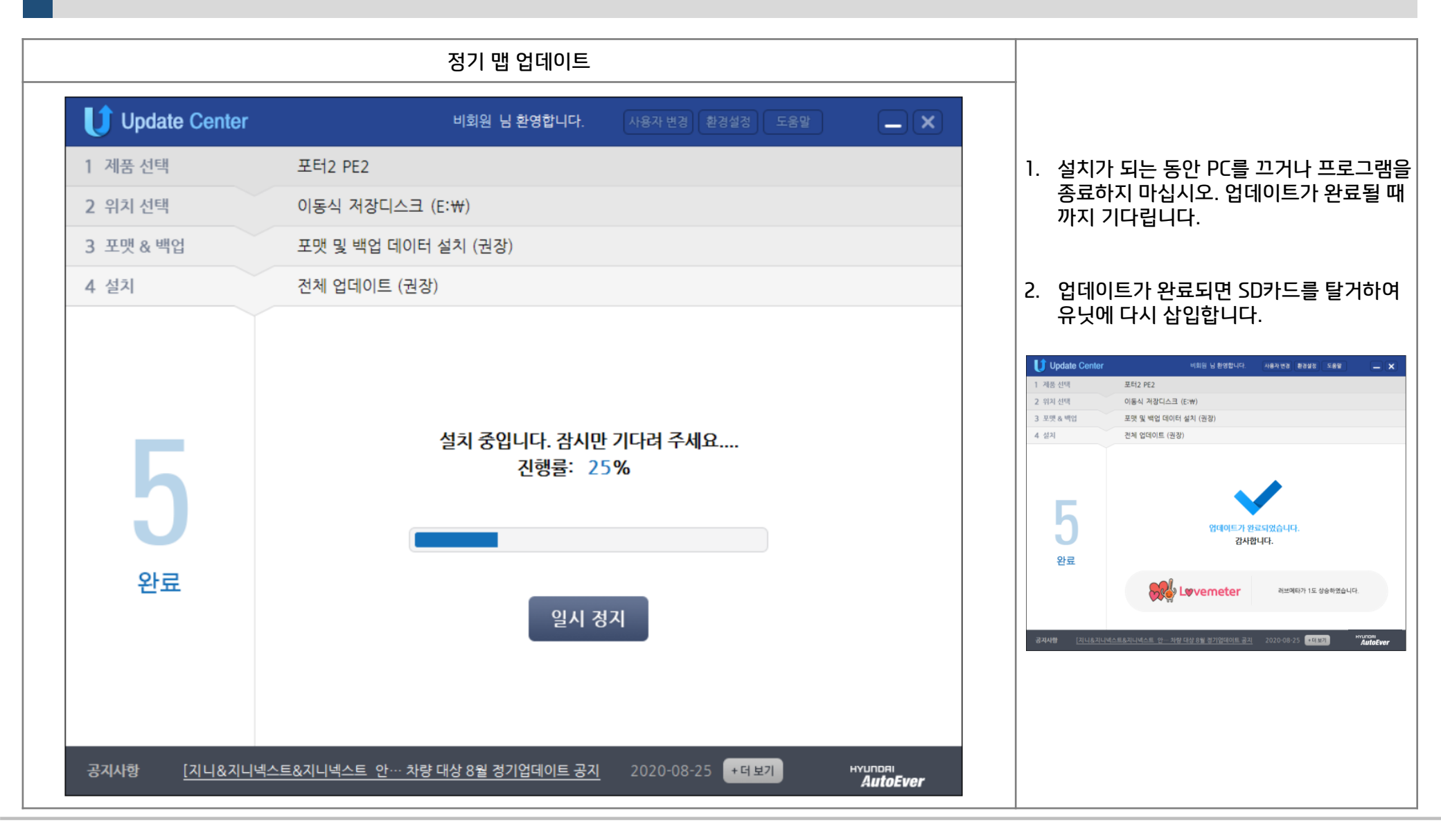

Step 3 : 맵 업데이트 - 내비게이션

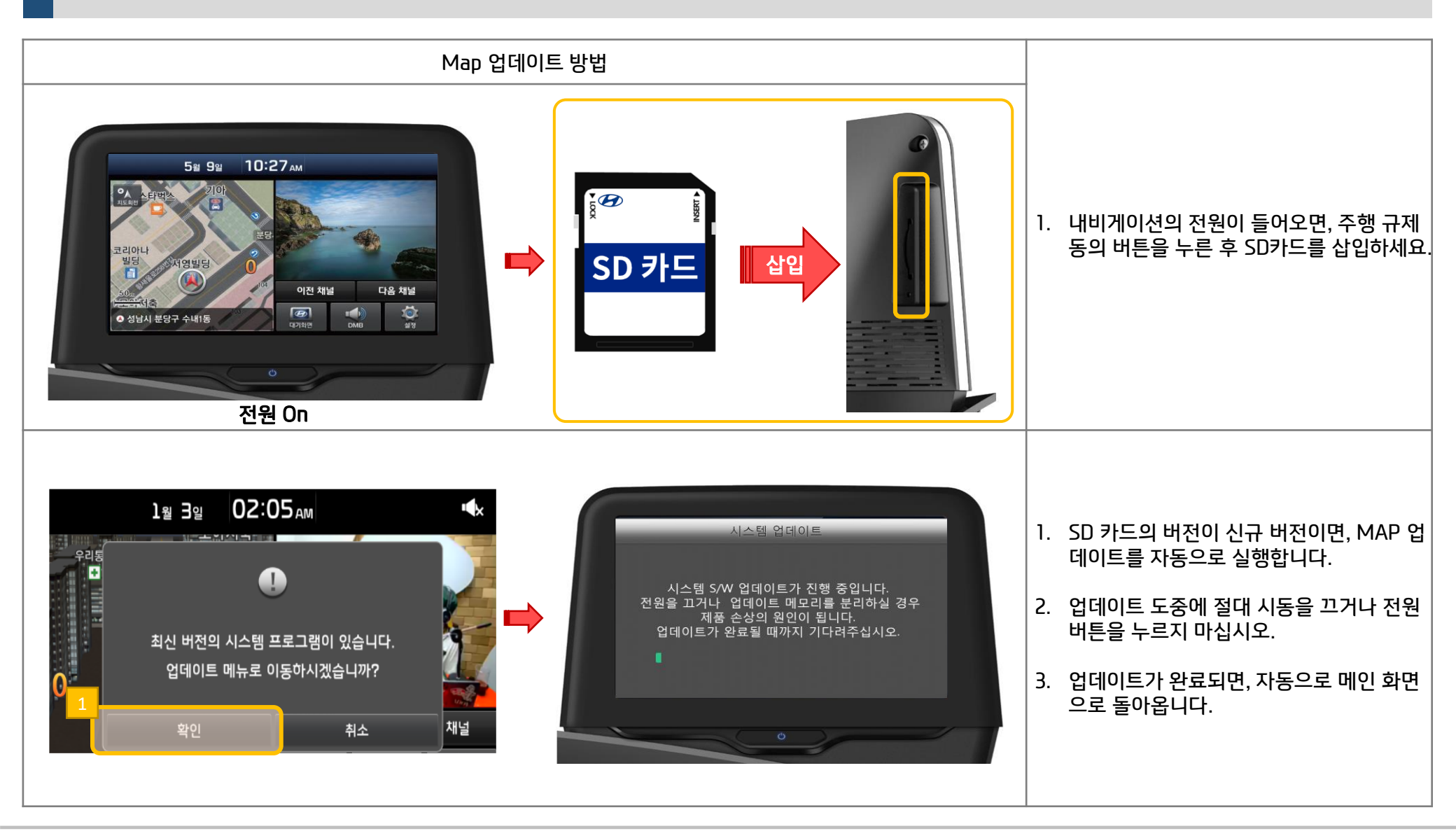